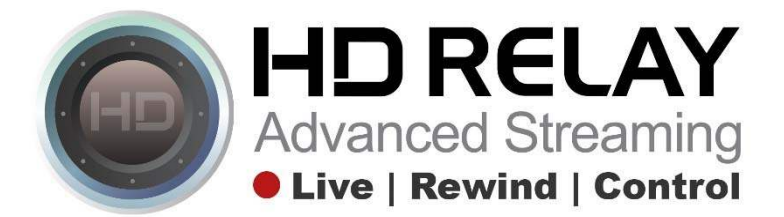

# **Downloading and Sharing Panoramic Images on Facebook**

Step 1:

Go to any HD Relay player that is showing the Panoramic Auto Capture feature.

Five Star - AJ's On the Harbor - Panorama

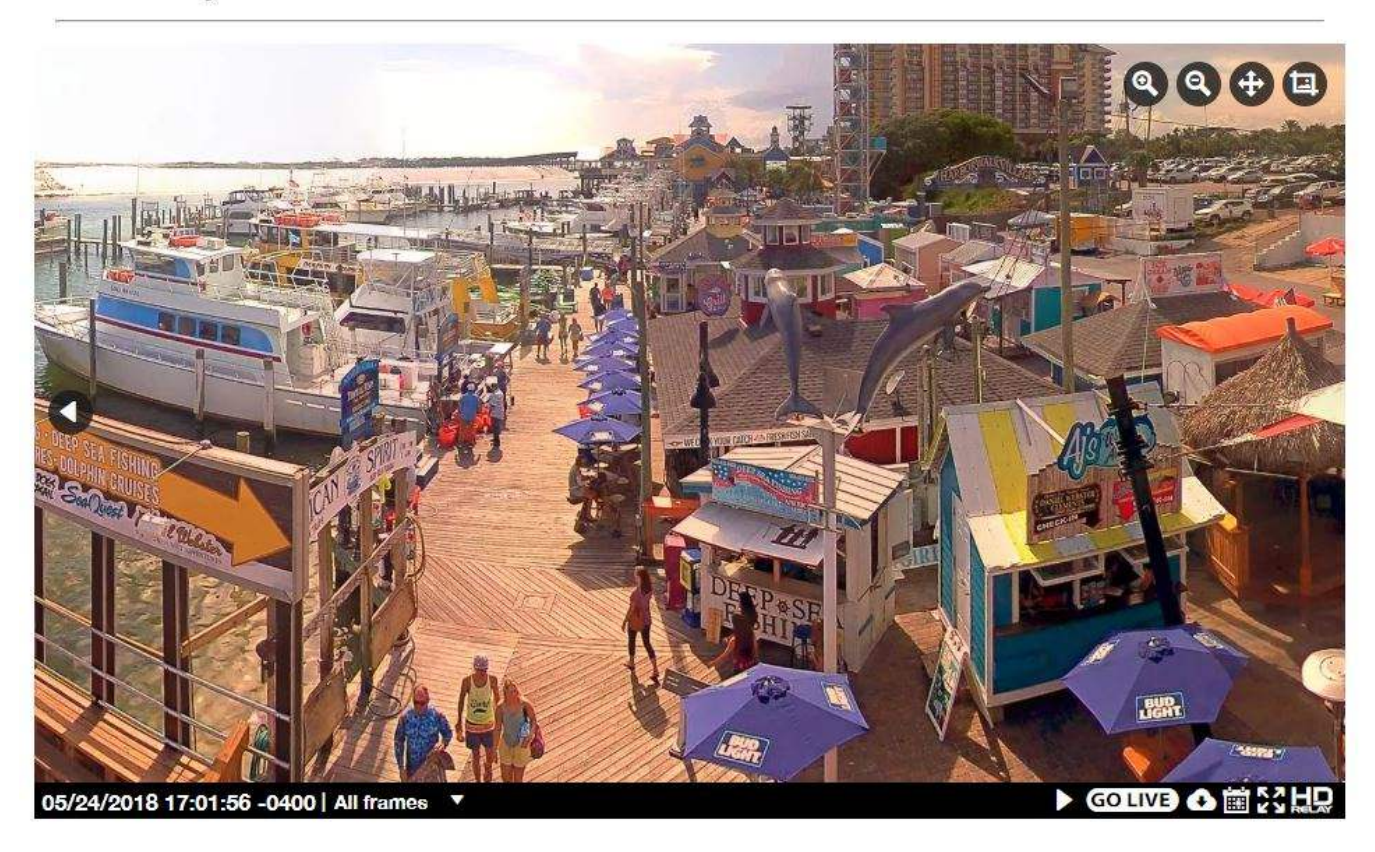

### Step 2:

Click on the Cloud/Download Icon in the lower right portion of the player.

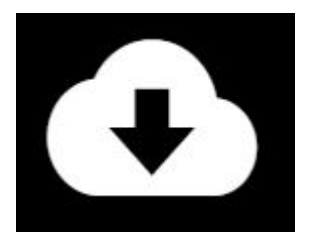

## Step 3:

Select "Current Image" and click "Ok"

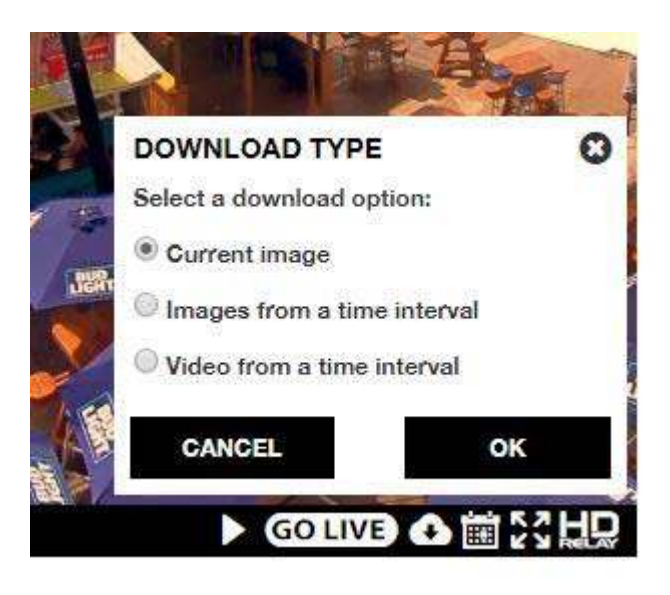

### Step 4:

A new window/tab will open with the download ready image. Right click on the image and choose "Save image as..." to download the image to your computer.

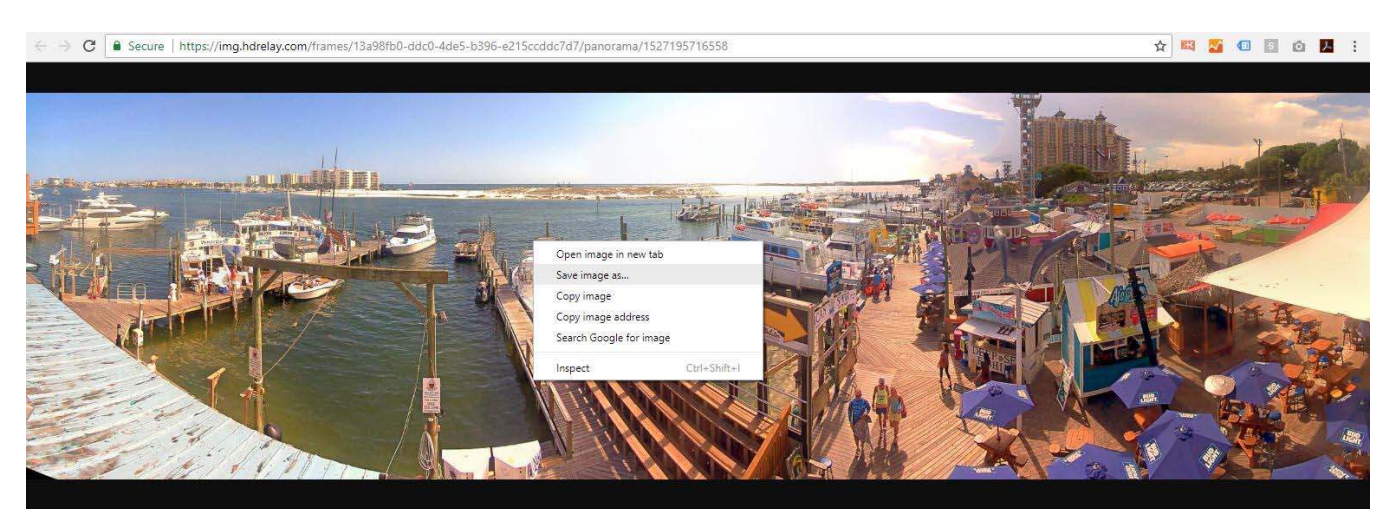

### Step 5:

Login to your Facebook (or any social media account) to upload the image in your next post. Don't forget to add a sentence or two along with a link to your website. Hashtag's (#) are fun too!

### That's it.